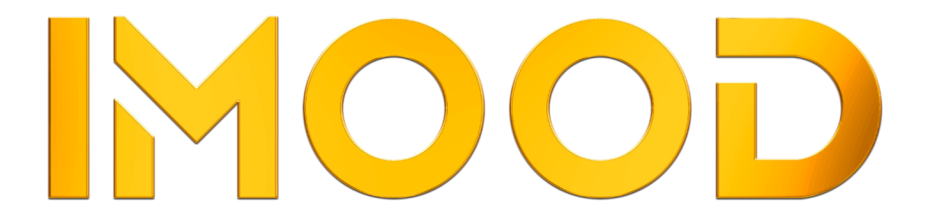

## BRUGERMANUAL

### **DOWNLOAD APP HER**

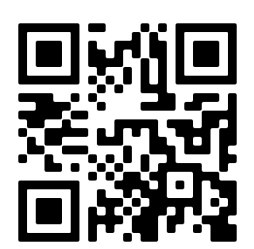

### WWW.IMOOD.DK

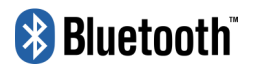

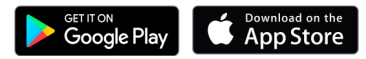

# Sådan kommer jeg i gang!

#### 01. Download appen.

Download appen via QR-koden her eller på www.IMood.dk

#### 02. Opret en konto i appen

Udfyld formularen og opret en konto

#### 03. Aktiver Bluetooth på din smartphone eller tablet

#### 04. Sæt pæren i lampen og tænd for den

#### 05. Aktiver pæren i appen.

Når pæren er tændt åbnes appen. Vent 10-20 sekunder mens appen automatisk finder pæren du lige har tændt. Klik på "Go to add". Pæren vil nu blive installeret i appen. (Se billede 1) Pæren giver et blink når installationen er fuldført. Klik på "Next" (Se billede 2) Klik på pen ikonet hvis du ønsker at ændre navnet på pæren. (Se billede 3) Klik på "Done" og pæren er aktiveret og klar til brug. (Se billede 4)

#### 06. Dæmp lyset og skift farver

Dæmp lyset som du ønsker og skift mellem varm hvid og 16.8 millioner farver. (Se billede 5 og 6)

### Gruppér flere pærer og kontroller dem samlet

#### 01. Opret gruppe og tilføj pærerne

Øverst til højre ses 3 små prikker, klik på dem og klik på "Create Group" (Se billede 7 og 8)

Her kan du se at den oprettede G4 pære allerede er markeret i gruppen. Nedenunder kan du se alle de andre pærer som er tilgængelig og kan tilføjes i denne gruppe. Klik på den grønne plus knap for at tilføje de ønskede pærer til denne gruppe.

Klik på "Save" ret navnet til det du ønsker på den nye gruppe og klik "Save" igen. (Se billede 9) Når du er færdig med at navngive klikker du på" Save" Nu kan du styre alle de pærer du har tilføjet til gruppen på samme tid! (Se billede 10 og 11)

Find en mere detaljeret guide af hvordan en gruppe oprettes på IMood.dk eller via QR koden.

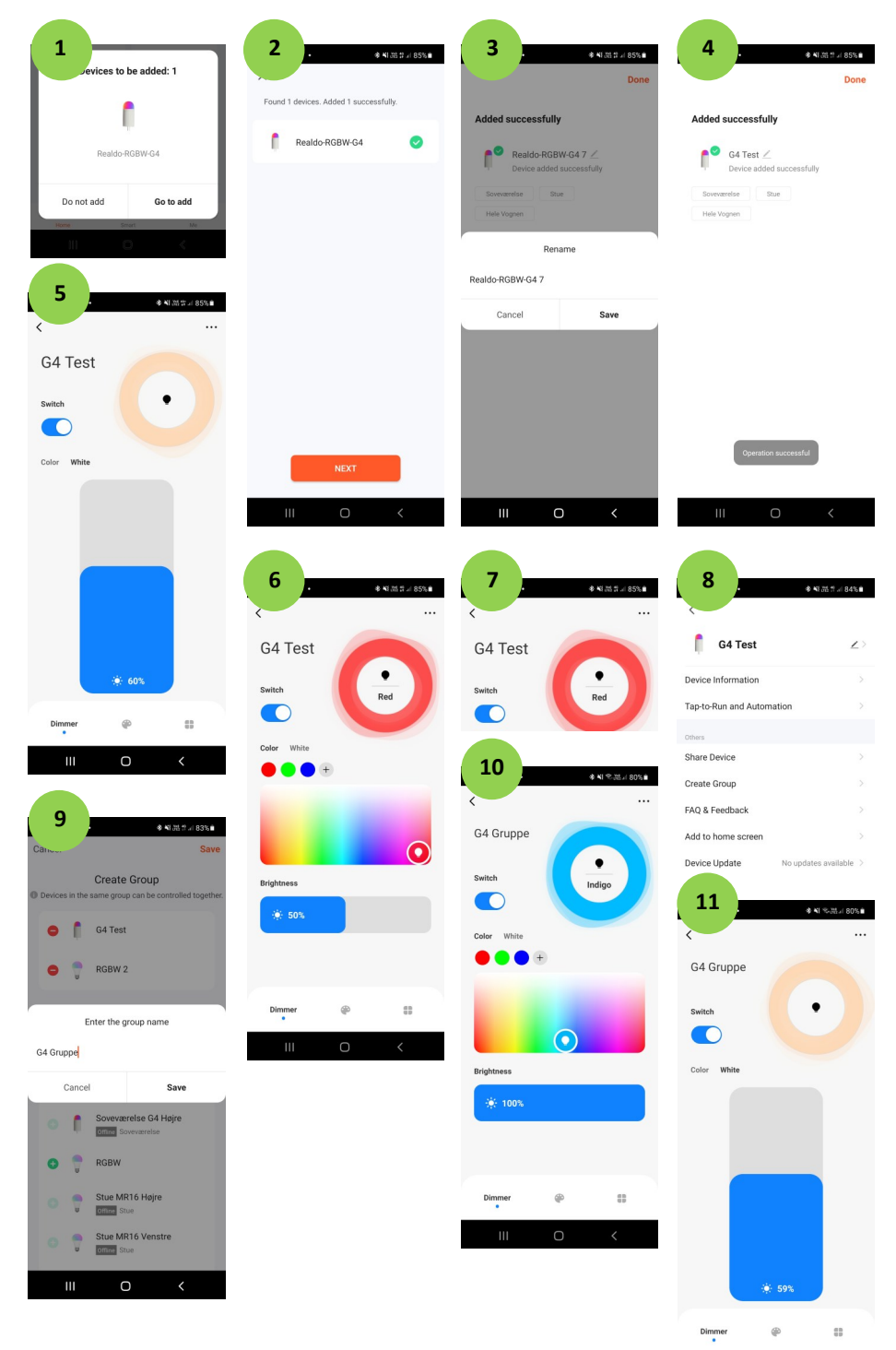

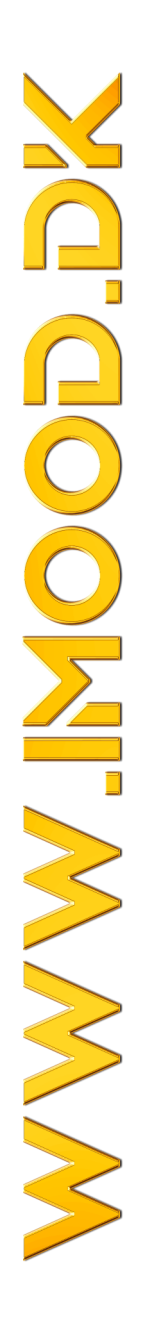